## 07 BIM 建筑工程计量与计价(GTJ2018)

一、任务说明

完成首层矩形柱的工程量计算

二、任务分析

1. 什么是矩形柱? 包含哪些分类?

2. 如何识读柱的结构施工图纸?

3. 矩形柱的计算规则是什么?

4.矩形柱在计量时的主要尺寸有哪些?从哪些图中什么位置找到?

5. 矩形柱的工程量如何计算?

6. 如何统计汇总柱的工程量?

三、任务实施

(一) 混凝土矩形柱基本知识

1. 矩形柱概念

矩形柱是框架结构中常见的结构柱型式,在框架结构中是起到传 递梁上荷载作用,矩形柱是随着建筑结构一起建筑的,也就是属于结 构主体构架。

2. 矩形柱分类

柱类型分别是框架柱,转换柱,芯柱,梁上柱,剪力墙上柱。

| 柱 类 型 | 代号  | 序 号 |
|-------|-----|-----|
| 框架柱   | KZ  | ××  |
| 转换柱   | ZHZ | ××  |
| 芯柱    | XZ  | ××  |
| 梁上柱   | LZ  | ××  |
| 剪力墙上柱 | QZ  | ××  |

3. 矩形柱识图

柱钢筋平法表示可以分为两种即截面表示法和列表注写法。

(1)截面注写方式是在柱平面布置图的柱截面上,分别在同一 编号的柱中选择一个截面,以直接注写截面尺寸和配筋具体数值的方 式,来表达柱平法施工图。

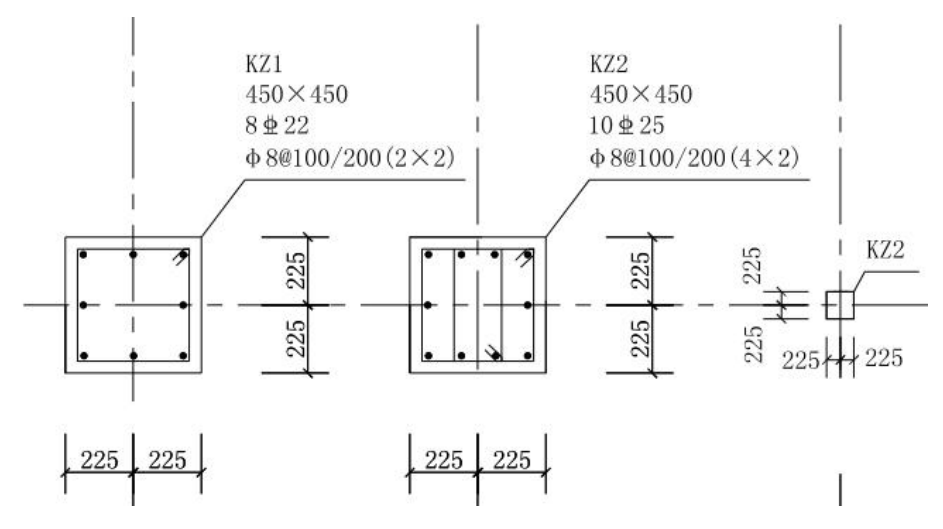

(三)(2)列表注写方式就是在柱平面布置图上,分别在不同 编号的柱中各选择一个(有时需几个)截面,标注柱的几何参数代号; 另在柱表中注写柱号、柱段起止标高、几何尺寸与配筋具体数值;同 时配以各种柱截面形状及其箍筋类型图的方式来表达柱平法施工图。

| 柱号  | 标高           | $b \times h$  | b <sub>1</sub> | $b_2$ | $h_1$ | $h_2$ | 全部纵筋   | 角筋    | b 边一侧<br>中部筋 | h 边一侧<br>中部筋 | 箍筋<br>类型号 | 箍筋            | 备注                    |
|-----|--------------|---------------|----------------|-------|-------|-------|--------|-------|--------------|--------------|-----------|---------------|-----------------------|
| KZ1 | -0.210~8.870 | 500×500       | 250            | 250   | 200   | 300   | 12\$18 | 4\$18 | 2\$18        | 2\$18        | 1(4×4)    | <b>Ф8@100</b> |                       |
| KZ6 | -0.210~4.370 | <i>d</i> =600 | 300            | 300   | 300   | 300   | 12⊈18  |       |              |              | 6         | Ф8@100        | $d=b_1+b_2 = h_1+h_2$ |
|     |              |               |                |       |       |       |        |       |              |              |           |               |                       |
|     |              |               |                |       |       |       |        | ٨     |              |              |           |               |                       |

柱 表

## (二) 混凝土柱建模

1. 柱的定义

(1) 矩形框架柱 KZ1

①在导航树中单击"柱"→"柱",在构件列表中单击"新建"→"新建矩形柱",如图 3.4 所示。

②在属性编辑框中输入相应的属性值,框架柱的属性定义如图所示。

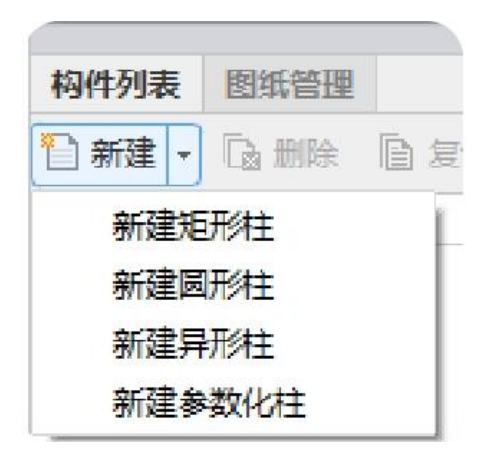

| 属  | 性列表       |              |     |
|----|-----------|--------------|-----|
|    | 属性名称      | 属性值          | 附分口 |
| 1  | 名称        | KZ-1         |     |
| 2  | 结构类别      | 框架柱          |     |
| 3  | 定额类别      | 普通柱          |     |
| 4  | 截面宽度(B边)( | 500          |     |
| 5  | 截面高度(H边)( | 500          |     |
| 6  | 全部纵筋      | -            |     |
| 7  | 角筋        | <b>4±</b> 22 |     |
| 8  | B边一侧中部筋   | 3⊈18         |     |
| 9  | H边一侧中部筋   | 3⊈18         |     |
| 10 | 箍筋        | 中8@100(4*4)  |     |
| 11 | 节点区箍筋     |              |     |
| 12 | 箍筋肢数      | 4*4          | 100 |
| 13 | 柱类型       | (中柱)         |     |
| 14 | 材质        | 预拌混凝土        |     |
| 15 | 混凝土类型     | (预拌砼)        |     |

## 【注意】

①名称:根据图纸输入构件的名称 KZ1,该名称在当前楼层的当前构件类型下是唯一的。

②结构类别:类别会根据构件名称中的字母自动生成,例如,KZ 生成的是框架柱,也可以根据实际情况进行选择,KZ1为框架柱。

③定额类别:选择为普通柱。

④截面宽度(B边): KZ1柱的截面宽度为500mm。

⑤截面高度(H边): KZ1柱的截面高度为500mm。

⑥全部纵筋:表示柱截面内所有的纵筋,如24C28;如果纵筋有不同的级别和直径则使用"+"连接,如4C28+16C22。在此KZ1的全部纵筋值设置为空,采用角筋、B边一侧中部筋和H边一侧中部筋详细描述。

⑦角筋:只有当全部纵筋属性值为空时才可输入,根据该工程图

纸结施-4的柱表知 KZ1 的角筋为 422。

⑧B边一侧中部筋:只有当柱全部纵筋属性值为空时才可输入,KZ1的B边一侧中部筋3C18。

⑨H 边一侧中部筋:只有当柱全部纵筋属性值为空时才可输入, KZ1 的 H 边一侧中部筋 3 C 18。

⑩箍筋: KZ1 的箍筋 C8@100 (4x4)。

⑪节点区箍筋: KZ1 无节点区箍筋。

箍筋肢数:通过单击当前框中3点按钮选择肢数类型,KZ1的箍筋肢数为4x4肢箍。

(2) 做法套用

柱构件定义好后,需要进行套用做法操作。套用做法是指构件按 照计算规则计算汇总出做法工程量,方便进行同类项汇总,同时与计 价软件数据对接。构件套用做法,可手动添加清单定额、查询清单定 额库添加、查询匹配清单定额添加实现。

单击"定义",在弹出的"定义"界面中,单击构件做法,可通 过查询清单库的方式,进行添加清单,KZ1 混凝土的清单项目编码为 010502001,完善后 3 位编码,KZ1 模板的清单项目编码为 011702002, 完善后 3 位编码为 011702002001;通过查询定额库可以添加定额, 正确选择相应定额项。

| 做法刷                    |                    |               |   |             |    |             |    |        |           |        |      |            | • × |
|------------------------|--------------------|---------------|---|-------------|----|-------------|----|--------|-----------|--------|------|------------|-----|
| <ul> <li>夏盖</li> </ul> | 0 追加 🍸             | 过滤→           |   |             |    |             |    |        |           |        |      |            |     |
| +.                     | - 62               | RQ.           |   | 编码          | 类别 | 名称          | 单位 | 工程量表达式 | 表达式说明     | 单价     | 综合单价 | 措施项目       | 专业  |
| 4 17 1                 |                    |               | 1 | - 010502001 | 项  | 矩形柱         | mЗ | TJ     | TJ<体积>    |        |      |            | 建筑工 |
|                        |                    |               | 2 | 5-7         | 定  | 现浇混凝土 矩形柱   | mЗ | TJ     | TJ<体积>    | 478.71 |      |            | 建筑  |
|                        |                    |               | 3 | 17-71       | 定  | 柱支撑高度3.6m以… | m2 | CGMBMJ | CGMBMJ<超… | 3. 32  |      |            | 建筑  |
|                        | - M 11             | 2             | 4 | 17-59       | 定  | 矩形柱 组合钢模板   | m2 | MBMJ   | MBMJ<模板…  | 49.54  |      |            | 建筑  |
|                        | - 🗹 KZ:<br>- 🗹 KZ4 | 3             |   |             |    |             |    |        |           |        |      |            |     |
|                        |                    | 5             |   |             |    |             |    |        |           |        |      |            |     |
| 1 28                   | 唐任名称               | /唐1王18<br>K72 |   |             |    |             |    |        |           |        |      |            |     |
| 2 结构                   | 2 禁制               | 框架柱           |   |             |    |             |    |        |           |        |      |            |     |
| 3 定部                   | 美别                 | 普通柱           |   |             |    |             |    |        |           |        |      |            |     |
| 4 截直                   | 寬度(B边)(            | 500           |   |             |    |             |    |        |           |        |      |            |     |
| 5 截面                   | 高度(H边)(            | 500           |   |             |    |             |    |        |           |        |      |            |     |
| 6 全部                   | 跳筋                 |               |   |             |    |             |    |        |           |        |      |            |     |
| 7 角筋                   | Ĵ                  | 4B22          |   |             |    |             |    |        |           |        |      |            |     |
| 8 B边                   | 一侧中部筋              | 3B18          |   |             |    |             |    |        |           |        |      |            |     |
| 9 H边                   | 一侧中部筋              | 3B18          |   |             |    |             |    |        |           |        |      |            |     |
| 10 箍筋                  | Ĵ                  | A8@100/20     |   |             |    |             |    |        |           |        |      |            |     |
| 11 节点                  | 区箍筋                |               |   |             |    |             |    |        |           |        |      |            |     |
| 12 箍筋                  | 防肢数                | 4*4           |   |             |    |             |    |        |           |        |      |            |     |
| 0                      |                    | • •           | 4 |             |    |             |    |        |           |        |      |            |     |
|                        |                    |               |   |             |    |             |    |        |           |        | 确定   | <b>É</b> 👘 | 取消  |

2. 柱的绘制

柱定义完毕后,单击"绘图"按钮,切换到绘图界面。

(1) 点绘制

通过构件列表选择要绘制的构件 KZ1,用鼠标捕捉①轴与①轴的 交点,直接单击鼠标左键,就可完成柱 KZ1 的绘制,如图所示。

| 量 建模 视图                                                                                      | 工具 工程量                                                            |                   |                                                                |                                                                   | 2 0 X            |              |      | 5.0                            | 175                     |
|----------------------------------------------------------------------------------------------|-------------------------------------------------------------------|-------------------|----------------------------------------------------------------|-------------------------------------------------------------------|------------------|--------------|------|--------------------------------|-------------------------|
| 前主 统 替换                  益 设置比例                 近 还原CAD线             金                 CAD操作 | <ul> <li>2义 □ 复制到其它层 -</li> <li>記述 □ 目动平齐板 -</li> <li>端</li></ul> | ↔  +<br>□□ +<br>▼ | <ul> <li>3 复制/ 到</li> <li>◆ 移动 -/</li> <li>▲ 镜像 @ ●</li> </ul> | 8伸 144 打断<br>8克 144 合并<br>188 12 <sup>4</sup> 分割<br>1 <b>修改 ▼</b> | ☐ 对齐 - ✓ 删除 ○ 旋转 | ▲<br>点<br>金閣 |      | □ 识别柱表 + □ 识别柱大样 □ 识别柱大样 □ 识别柱 | □校核<br>〒校核<br>□、生成<br>및 |
| - 柱                                                                                          | • KZ1 •                                                           |                   |                                                                |                                                                   |                  |              |      |                                |                         |
| <ul> <li>均件列表 图纸管</li> <li>① 新建 - </li> <li>2 删除</li> </ul>                                  | 理 注 注 注 注 注 注 注 注 注 注 注 注 注 注 注 注 注 注 注                           | ×                 |                                                                | C                                                                 | 1)               | 2            | 9    |                                |                         |
| 搜索构件                                                                                         |                                                                   | Q                 |                                                                |                                                                   |                  |              |      |                                |                         |
| 4 任                                                                                          |                                                                   | D                 |                                                                | 33                                                                | 00               |              | 6000 | ).                             |                         |
| 属性列表                                                                                         |                                                                   | -                 |                                                                |                                                                   |                  |              |      |                                |                         |
| 属性名称                                                                                         | 属性值                                                               | 1                 |                                                                |                                                                   |                  |              |      |                                |                         |
| 1 名称                                                                                         | KZ1                                                               |                   | 0                                                              |                                                                   |                  |              |      |                                |                         |
| 2 结构类别                                                                                       | 框架柱                                                               |                   | 06                                                             |                                                                   |                  |              |      |                                |                         |
| 3 定额类别                                                                                       | 普通柱                                                               |                   | 9                                                              |                                                                   |                  |              |      |                                |                         |
| 4 截面宽度(B边)(                                                                                  | 500                                                               |                   |                                                                |                                                                   |                  |              |      |                                |                         |
| 5 截面高度(H边)(.                                                                                 | 500                                                               |                   |                                                                |                                                                   |                  |              |      |                                |                         |
| 6 全部纵筋<br>7 角筋                                                                               | 4 <b>₽</b> 22                                                     |                   | 1.55                                                           |                                                                   |                  |              |      |                                |                         |
|                                                                                              |                                                                   | -12               | ΓY                                                             |                                                                   |                  |              |      |                                |                         |

(2) 偏移绘制

偏移绘制常用于绘制不在轴线交点处的柱,D轴上,④~⑤轴之间的 TZ1 不能直接用鼠标选择点绘制,需要使用"Shift 键+鼠标左键"相对于基准点偏移绘制。

①把鼠标放在①轴和④轴的交点处,同时按下键盘上的"Shift" 键和鼠标左键,弹出"输入偏移量"对话框;由结施-4 图纸可知, TZ1 的中心相对于 D 轴与④轴交点向右偏移 1650mm,在对话框中输入 X="1500+150",Y="100";表示水平方向偏移量为 1650mm,竖 直方向向下偏移 0mm。

②单击"确定"按钮,TZ1 就偏移到指定位置了,如图所示。

(3) 智能布置

当图 3.18 中某区域轴线相交处的柱都相同时,可采用"智能布置"方法来绘制柱。如结施中,②~⑦轴与 D 轴的 6 个交点处都为 KZ3,即可利用此功能快速布置。选择 KZ3,单击"建模"→"柱二次编辑"→"智能布置",选择按"轴线布置",如图所示。然后在图框中框选要布置柱的范围,单击右键确定,则软件自动在所有范围内 所有轴线相交处布置上 KZ3。

(4) 镜像

通过图纸分析可知, ①~④轴的柱与⑤~⑧轴的柱是对称的, 因此, 在绘图时可以使用一种简单的方法: 先绘制①~④轴的柱, 然后使用"镜像"功能绘制⑤~⑧的轴。操作步骤如下:

①选中①~④轴间的柱,单击建模页签下修改面板中的"镜像",

如图所示。

②把显示栏的"中点"点中,捕捉④~⑤轴的中点,可以看到屏 幕上有一个黄色的三角形,选中第二点,单击右键确定即可,如图 3.22 所示。在状态栏的地方会提示需要进行的下一步操作。

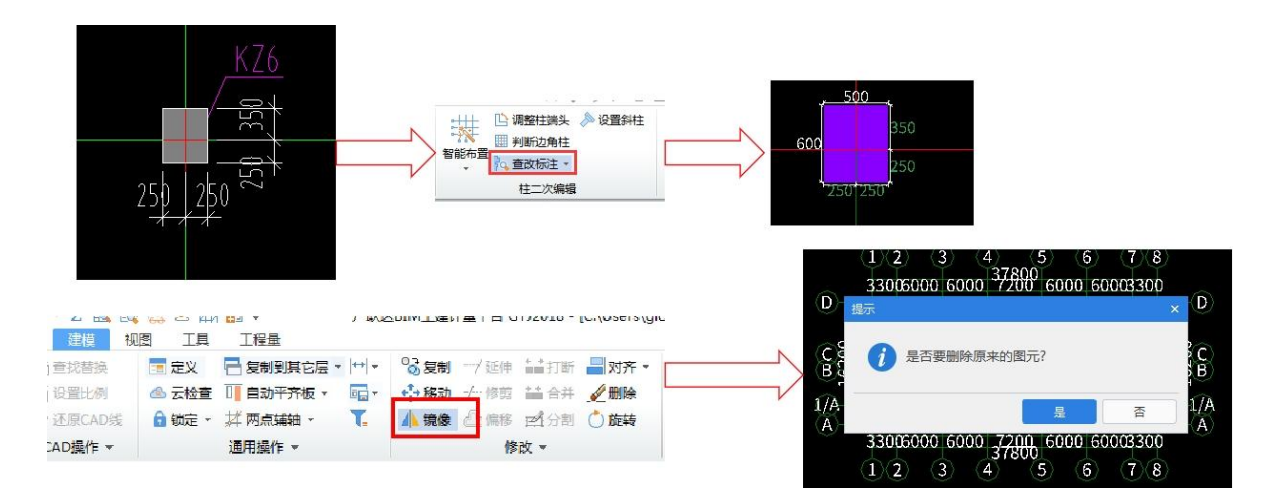

四、结果分析

单击"工程量"页签下的云检查, 云检查无误后进行汇总计算(或 者按快捷键"F9"), 弹出汇总计算对话框, 选择首层下的柱, 如图所 示。

| <b>1</b> , #     | <ul> <li>日 〇 句 •</li> <li>市</li> <li>市</li> <li>日</li> <li>日</li> <li>日</li> <li>日</li> <li></li></ul> | ☆ - Σ 🖳<br>置 建模 | 🔜 🔜 🏒 組<br>视图 工具 | 日本<br>17日日<br>11日日<br>11日日              | 1                    | 亡联达BIM    | 上建计量平台 G | TJ2018 - [C:\U | Jsers∖glodor | \Desktop |
|------------------|----------------------------------------------------------------------------------------------------|-----------------|------------------|-----------------------------------------|----------------------|-----------|----------|----------------|--------------|----------|
| <b>ン</b><br>汇总计算 | ∑,<br>汇总选中图元                                                                                                    |                 | 夏<br>查看工程量       | 日 中 日 日 日 日 日 日 日 日 日 日 日 日 日 日 日 日 日 日 |                      | 日<br>钢筋三维 | ✓        | 表格输入           | <b>直</b> 看报表 |          |
| ;                | CÁ                                                                                                    | 土建计             | 算结果              | 钢                                       | 1筋计 <mark>算结果</mark> | ł         | 检查       | 表格输入           | 报表           | 指标       |
| 首层               | - 柱                                                                                                    | - 柱             |                  | KZ5                                     | 7                    |           |          |                |              |          |

五、总结拓展

1. 课程小结:

(1) 什么是矩形柱? 如何识读矩形柱的图纸?

(2) 混凝土柱的工程量计算规则是什么? 计算公式是什么?

(3) 如何计算混凝土柱的工程量?

(4)如何利用广联达软件建立柱的模型并计算柱的工程量?2. 拓展思考

【知识点延伸】

在广联达软件中,对属性编辑框中的"附加"进行勾选,方便用 户对所定义的构件进行查看和区分

【思政教育】

国家对于精品工程(如:市优、区优、国优、鲁班奖等),鼓励 企C争先创优,优化施工,而作为未来工程的造价人员,应该在平时 的学习中脚踏实地,具有奋斗和创新意识。作为新时代的家国建设者, 应该具备与时俱进、争先创优的奋斗意识,在学习的过程中不断树立 个人理想与社会使命责任感。